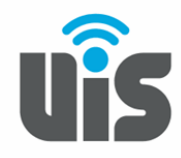

## UNIQUE INTELLIGENT SERVICES 117588, Москва, ул. Ясногорская. д.5, стр. 1, 6 этаж ООО «НОВОСИСТЕМ», тел. +7(495)926-86-86 <u>info@uiscom.ru</u>, <u>www.uiscom.ru</u> ИНН 7710311878, КПП 771001001, ОГРН 1037739054682

## Установка 3CXPhone

1. Скачиваем программу 3CXPhone с сайта http://www.uiscom.ru — «Поддержка» → вкладка «Оборудование» → «3CXPhone под Windows».

- 2. После скачивания запускаем установочный файл.
- 🔁 3CXPhone6.msi

В появившемся окошке кликаем Далее (Next).

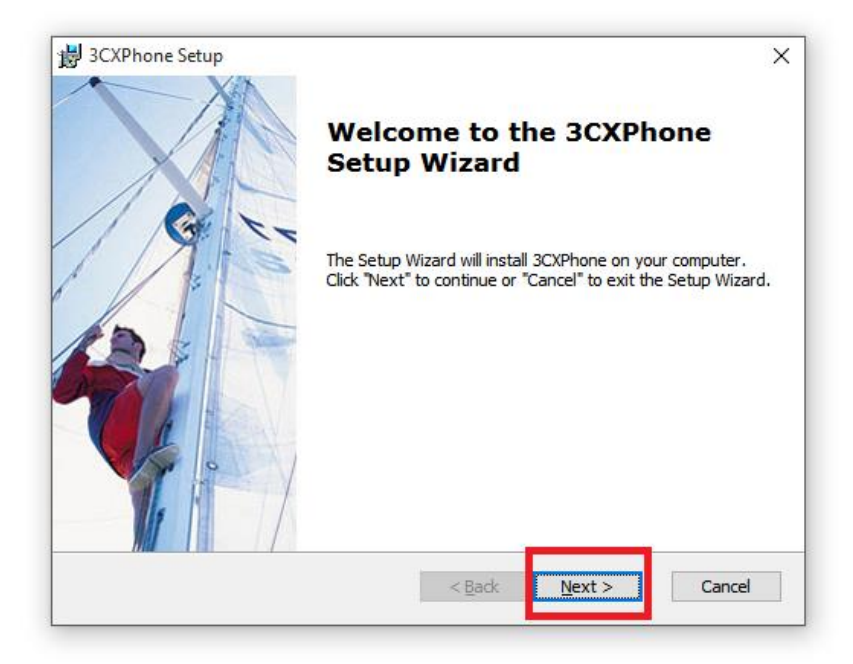

3. В следующем окне принимаем лицензионное соглашение (I accept the terms in the License Agreement) и кликаем Далее (Next).

| End-L                    | Jser License                                         | Agreement                                           |                                        |                                                         |                                               | 200                 |
|--------------------------|------------------------------------------------------|-----------------------------------------------------|----------------------------------------|---------------------------------------------------------|-----------------------------------------------|---------------------|
| Plea                     | ase read the fo                                      | llowing license a                                   | greement ca                            | arefully                                                |                                               |                     |
| NO                       | EMERGENCY                                            | COMMUNIC                                            | ATIONS                                 |                                                         |                                               |                     |
| LIC<br>SOF<br>INT<br>ANY | CENSEE (AS<br>TTWARE (AS<br>TENDED FOR<br>( POLICE ) | DEFINED<br>DEFINED<br>USE TO C<br>AGENCY, FI        | BELOW)<br>BELOW)<br>ONTACT,<br>RE DEPA | ACKNOWLEDGI<br>IS NOT DES:<br>OR COMMUNI<br>RTMENT, AMI | ES THAT T<br>IGNED OR<br>ICATE WIT<br>BULANCE | HE<br>H,            |
| SEF<br>ANY<br>"91<br>EMF | KIND. 1<br>KIND. 1<br>L1," POISC                     | SPITAL OR<br>THE SOFTWA<br>ON CONTROL<br>IMBER AVAT | ANY OTH<br>RE DOES<br>CENTER           | ER EMERGEN(<br>NOT SUPPOR<br>S OR TO AN<br>N YOUR COM   | CY SERVIC<br>RT CALLS<br>Y OTHER<br>MUNITY.   | E OF<br>TO<br>3CX * |
| •                        | accept the ter                                       | ms in the Licens                                    | se Agreemer                            | nt                                                      |                                               |                     |
| Ø                        | I do not accept                                      | the terms in the                                    | e License Ag                           | reement                                                 |                                               |                     |
| Phon                     | e Setun                                              |                                                     |                                        |                                                         |                                               |                     |

4. Оставляем стандартную папку для установки и снова кликаем Далее (Next).

| 😸 3CXPhone Setup                                                                          | _        |               |
|-------------------------------------------------------------------------------------------|----------|---------------|
| Select Installation Folder                                                                |          | 001           |
| This is the folder where 3CXPhone will be installed.                                      |          | JOX.          |
| To install in this folder, dick "Next". To install to a different folder, en<br>"Browse". | ter it b | elow or click |
| Eolder:                                                                                   |          |               |
| C:\Program Files (x86)\3CXPhone\                                                          |          | Browse        |
|                                                                                           |          |               |
|                                                                                           |          |               |
|                                                                                           |          |               |
| 3CX Phone Setup                                                                           |          |               |
| < Back Next >                                                                             | >        | Cancel        |

5. В следующем окне нажимаем Установить (Install).

| 👹 3CXPhone Setup                                                                                                    | ×            |
|----------------------------------------------------------------------------------------------------|--------------|
| Ready to Install The Setup Wizard is ready to begin the 3CXPhone installation                                                                         | <b>3</b> CX. |
| Click "Install" to begin the installation. If you want to review or change any installation settings, dick "Back". Click "Cancel" to exit the wizard. | y of your    |
|                                                                                                    |              |
|                                                                                                    |              |
| 3CX Phone Setup                                                                                                    | Cancel       |

6. После того как программа установилась кликаем на кнопку Завершить (Finish), если при этом отмечено Запустить 3CXPhone (Launch 3CXPhone), телефон будет запущен сразу после установки. Если автоматического запуска не произошло, запустите телефон перейдя в Пуск - Программы - 3CXPhone.

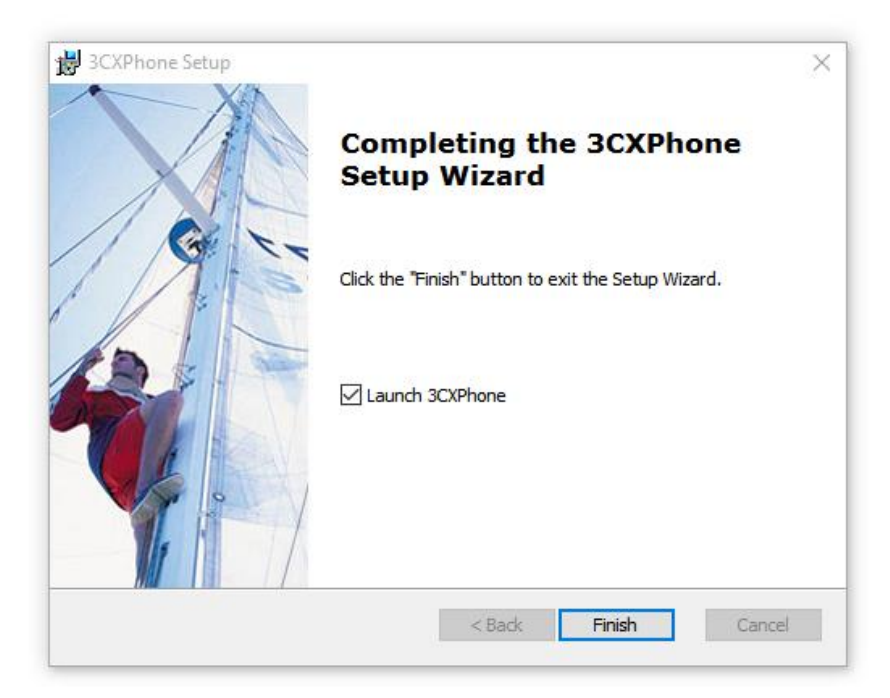

## Настройка 3CXPhone

1. Для настройки программы Вам необходимо знать регистрационные данные их можно найти в личном кабинете: в разделе Виртуальная АТС: Sip-линии, кликнуть на 6-ти значный номер Sip, в открывшемся окне будет отображена необходимая информация.

При первом запуске 3CXPhone, он автоматически создаст новый профиль, либо нажмите кнопку «Новый», чтобы создать новый профиль.

| counts   |                   |        |           |    |           |
|----------|-------------------|--------|-----------|----|-----------|
| Iccounts | s<br>SIP accounts | 8      |           |    |           |
| Active   | Name              | Domain | Caller ID |    | New       |
|          |                   |        |           |    | Edit      |
|          |                   |        |           |    | Remove    |
|          |                   |        |           |    | Soft keys |
|          |                   |        |           |    |           |
|          |                   |        |           |    |           |
|          |                   |        |           |    |           |
|          |                   |        |           |    |           |
|          |                   |        |           |    |           |
|          |                   |        |           |    |           |
|          |                   |        |           | ОК | Cancel    |

- 2. Ниже на рисунке отмечены номера полей которые необходимо заполнить.
  - Имя профиля (Account name) тут вы можете указать любое подходящее для Вас имя;
  - Идентификатор звонящего (Caller ID) в нашем случае это sip логин;
  - Внутренний номер это поле также установите в значение sip логин;
  - ID sip логин;
  - Пароль SIP пароль;
  - Укажите IP вашей ATC/SIP сервера установите галочку напротив значение Я в офисе локальный ір и прописываете voip.uiscom.ru:9060

| Account name:                                                                                                    | имя аккаунта                                                    |                                       |              |
|----------------------------------------------------------------------------------------------------|-----------------------------------------------------------------|---------------------------------------|--------------|
| Caller ID:                                                                                                    | siр логин                                                       |                                       |              |
| Тараметры                                                                                                    |                                                                 |                                       |              |
| Укажите параметры для SIP                                                                                                    | аккаунта                                                        |                                       |              |
| Внутренний номер:                                                                                                    | sip логин<br>sip логин<br>******                                |                                       |              |
| ID:                                                                                                    |                                                                 |                                       |              |
| Пароль:                                                                                                    |                                                                 |                                       |              |
| Мое местонахождение                                                                                                    |                                                                 |                                       |              |
| Укажите IP вашей ATC/SIP се                                                                                                    | ервера                                                          |                                       |              |
| Я в офисе - локальный IP                                                                                                    | voip.uiscom.ru:9060                                             |                                       | ATC          |
| С Я вне офиса-внешний IP                                                                                                    | -                                                               |                                       | ATC          |
| 🗌 Туннель вкл. ———                                                                                                    |                                                                 |                                       |              |
| Т Туннель вкл.<br>ЗСХ пропускает RTP&SIP чер<br>Внутренний IP удаленной                                                                                                    | ез один порт                                                    | n.ru                                  |              |
| Г Туннель вкл.<br>ЗСХ пропускает RTP&SIP чер<br>Внутренний IP удаленной<br>Пароль для туннеля:                                                                                                    | ез один порт<br>sip4,uiscor                                     | <b>п.ru</b><br>Порт: <b>509</b> (     | )            |
| <ul> <li>Туннель вкл.</li> <li>ЗСХ пропускает RTP&amp;SIP чер</li> <li>Внутренний IP удаленной</li> <li>Пароль для туннеля:</li> <li>Использовать Исходящий</li> </ul>                                                                       | ез один порт<br>sip4.uiscor<br>***                              | <b>п.ru</b><br>Порт: <b>[509</b> (    | )            |
| <ul> <li>Туннель вкл.</li> <li>ЗСХ пропускает RTP&amp;SIP чер</li> <li>Внутренний IP удаленной</li> <li>Пароль для туннеля:</li> <li>Использовать Исходящий</li> <li>Требуется для некоторых Voice</li> </ul>                                | ез один порт<br>sip4.uiscor<br>***<br>прока<br>DIP-операторо    | n.ru<br>Порт: 5090<br>в. Укажите IP и | )<br>ли имя. |
| <ul> <li>Туннель вкл.</li> <li>ЗСХ пропускает RTP&amp;SIP чер</li> <li>Внутренний IP удаленной</li> <li>Пароль для туннеля:</li> <li>Использовать Исходящий</li> <li>Требуется для некоторых Vo</li> </ul>                                   | ез один порт<br>sip4.uiscor<br>***<br>прока<br>DP-операторо     | n.ru<br>Порт: 5090<br>в. Укажите IP и | )<br>ли имя, |
| <ul> <li>Туннель вкл.</li> <li>ЗСХ пропускает RTP&amp;SIP чер</li> <li>Внутренний IP удаленной</li> <li>Пароль для туннеля:</li> <li>Использовать Исходящий</li> <li>Требуется для некоторых Vo</li> <li>Вегform произорла from 6</li> </ul> | ез один порт<br>sip4.uiscor<br>***<br>i Проксь<br>DIP-oneparopo | n.ru<br>Порт: 5090<br>в. Укажите IP и | )<br>пи имя. |

3. После внесения данных, необходимо нажать кнопку «Дополнительно», повысить приоритет кодека РСМА и убрать все «галочки», кроме «Поддержка SIPINFO DTMF», как показано на рисунке ниже.

| nonep               | 11                          |             | PCMA            | Вверх |
|---------------------|-----------------------------|-------------|-----------------|-------|
| STUN cepsep:        | stun.3cx.com                |             | PCMO            |       |
| Время               | 2                           | минут       | Gom             | Вниз  |
| SIP транспорт:      | UDP 💌                       | Сертификаты | Video codecs    |       |
| Режим RTP:          | Нормальный                  | -           | H.263 (ffdshow) | Вверх |
| Поддержка           | RFC2833 DTMF                |             |                 | Вниз  |
|                     | Payload number:             | 101 -       |                 |       |
| Поддержка           | INBAND DTMF                 |             | video formats   |       |
| Поддержка Поддержка | INBAND DTMF<br>SIPINFO DTMF |             | 176 x 144       | Вверх |

4. Подтвердите, нажав на кнопку ОК. Снова кликните ОК.

5. Если все настройки выполнены правильно, на дисплее телефона, в правом нижнем углу, должен появиться статус Доступен. Если это не так, проверьте еще раз, нет ли ошибок при вводе данных перечисленных выше.

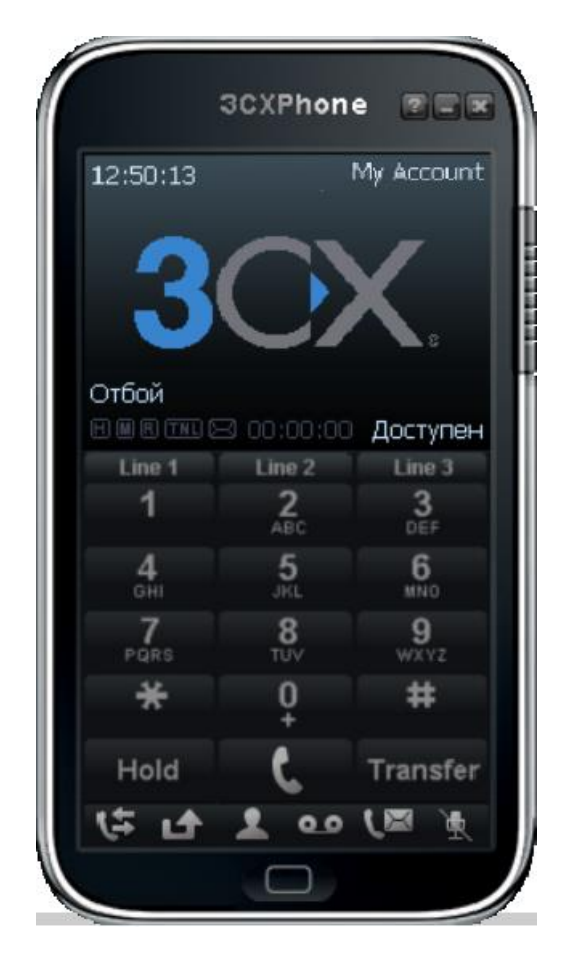

6. Продолжаем настраивать софтфон, необходимо нажать на кнопку внизу. Откроется меню настроек. Кликаем на Preferences (Настройки).

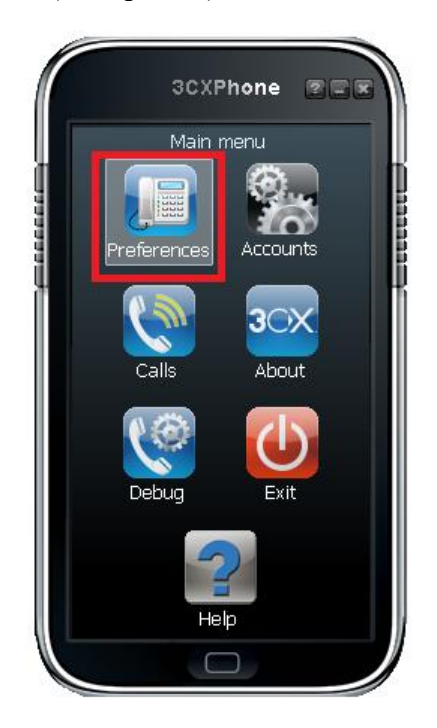

7. Далее выбираем звуковые устройства, которые используются на Вашем компьютере, они будут отражены в выпадающем списке, затем в поле Language кликаем на Download others, в появившемся списке выбираете Russian двойным кликом мыши, или кнопкой «Install».

| references                                                                              |                                                                                                    | X                                                                                                    |
|-----------------------------------------------------------------------------------------|----------------------------------------------------------------------------------------------------|----------------------------------------------------------------------------------------------------|
| Sound device                                                                            | S                                                                                                    | Behavior                                                                                                    |
| Configure sou                                                                           | ind devices used by the phone                                                                                                    | Define behavior of your 3CXPhone                                                                                |
| Microphone:                                                                             | Первичный драйвер записи звука 💌                                                                                                    | Automatically starts at Windows logon                                                                           |
| Speaker:                                                                                | Первичный звуковой драйвер 🔹                                                                                                    | Expand + sign to 00                                                                                             |
| Ringing:                                                                                | Динамики (VIA High Definition Audio)                                                                                                    | <ul> <li>Prevent answering pop-up from stealing focus on ringing</li> <li>Microphone noise reduction</li> </ul> |
| Video                                                                                   |                                                                                                    | When computer is locked: Set to DND 🗸                                                                           |
| Video Onlin                                                                             | e undates                                                                                                    | en screensaver starts: No action                                                                                |
| A Avai     Avai     S     Chr     D     Cze     Dan     Genet     Dutc     RTP     Gerr | lable 3CX language files for your 3CXPhone:<br>rese (Chinese translation)<br>(Czech translation)<br>ish (Danish translation)<br>ch (Dutch translation)<br>ch (French translation)<br>man (German translation)                                                             | al look<br>the visual look of your 3CXPhone<br>: 3CXPhone<br>guage: English Download others                     |
| Loca Gree<br>Itali<br>Politi<br>Port<br>Rom<br>Russ<br>Spai                             | ek (Greek translation)<br>an (Italian translation)<br>akh (Kazakh translation)<br>akh (Kazakh translation)<br>ugese (Portugese translation)<br>ugese (Portugese translation)<br>ugese (Portugese translation)<br>sian (Russian translation)<br>nish (Spänish translation) | OK Cancel                                                                                                    |

8. Устанавливаем RTP ports с 10000 до 40000, как на картинке ниже:

| Звуковые у<br>Настройка з         | стройства<br>вуковых устройств, используемых в                                                 | Поведение<br>Определите поведение вашего 3CXPhone                                                                                                    |
|-----------------------------------|------------------------------------------------------------------------------------------------|----------------------------------------------------------------------------------------------------|
| Микрофон:<br>Наушники:<br>Звонок: | Микрофон (Устройство с поддержкой 💌<br>Первичный звуковой драйвер 🔍                            | <ul> <li>✓ Автоматически запускать вместе с Windows</li> <li>✓ Automatically check for updates</li> <li>Заменять + на 00</li> <li>Не переключаться на всплывающее окно при вызове</li> <li>Місгорhone noise reduction</li> </ul> |
| Video<br>Video source<br>None     | Configure                                                                                      | <ul> <li>Verbose logging</li> <li>Когда ПК заблокирован: Нет действий _</li> <li>Когда запущен хранитель Нет действий _</li> </ul>                                                                                               |
| Allow vid                         | eo calls<br>iding video when call is established<br>end video when phone is inactive or hidden | Внешний вид<br>Настройте внешний вид вашего 3CXPhone<br>Скин: 3CXPhone                                                                                                    |
| General netv                      | ork settings                                                                                   | Язык: Русский (3CX Ltd) 💌 Другие                                                                                                    |

9. Затем кнопка «ОК»

На этом настройка программного телефона 3CXPhone завершена